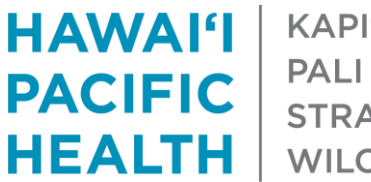

KAPI'OLANI PALI MOMI STRAUB WILCOX

## E-Referral / Referral Interim Solution Receiving an Epic In-Basket Message Requesting Advice 1/15/2021

- 1. Log into Epic and navigate to your In Basket
- 2. Click the Messages option on the left-hand side of the screen
- 3. Search for any message where the Subject contains "Advice Request
  - a. Tip: Click the "Subject" title at the top of the screen to quickly sort your messages

| 🟠 > Messa              | Sort & Filter 🔻                      | 8                     |                        |                |   |
|------------------------|--------------------------------------|-----------------------|------------------------|----------------|---|
| 2 Status               | ₩ Msg Date                           | Msg Time              | /3. Sent By            | Subject        |   |
| New<br>Patient: ZZ     | 12/17/2020<br>Test, Print "Preferred | 9:00 AM<br>["[301364] | SATTERBERG,<br>Action: | Advice Request | ٦ |
| Sent To: Huidy Shu, MD |                                      |                       | Deferr:                |                |   |

4. Click a message to view it. You may notice a "Due: In 3 days" notice appears in the top right-hand corner of the message

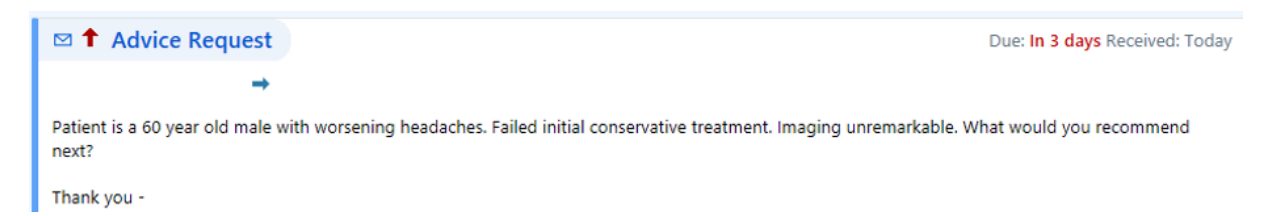

5. Click one of the icons below to Reply, Reply All or Forward the message

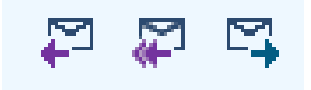

- 6. On day 3 after receipt, the message will be highlighted in red as a gentle reminder to respond.
  - a. If you have responded, please click the "Done" icon within the message to remove it from the In Basket Pool
  - b. The red highlighting will only apply if the message was created using the Provider Advice Quick Action button or if the user set a specific due date for response

| t | Read | 12/15/2020 | 4:44 PM  | Advice Only | ZZTest, Print "Prefe |
|---|------|------------|----------|-------------|----------------------|
|   | Msg: |            | Sent To: |             | Def:                 |
|   |      |            |          |             |                      |